## **REMITA ACCEPTANCE PAYMENT PROCESS FLOW**

## LOG INTO YOUR PROFILE

- Visit the link: http://unnportal.unn.edu.ng.
- Click the link <u>Click here to Log into your profile</u> in the New Students block to log into profile.

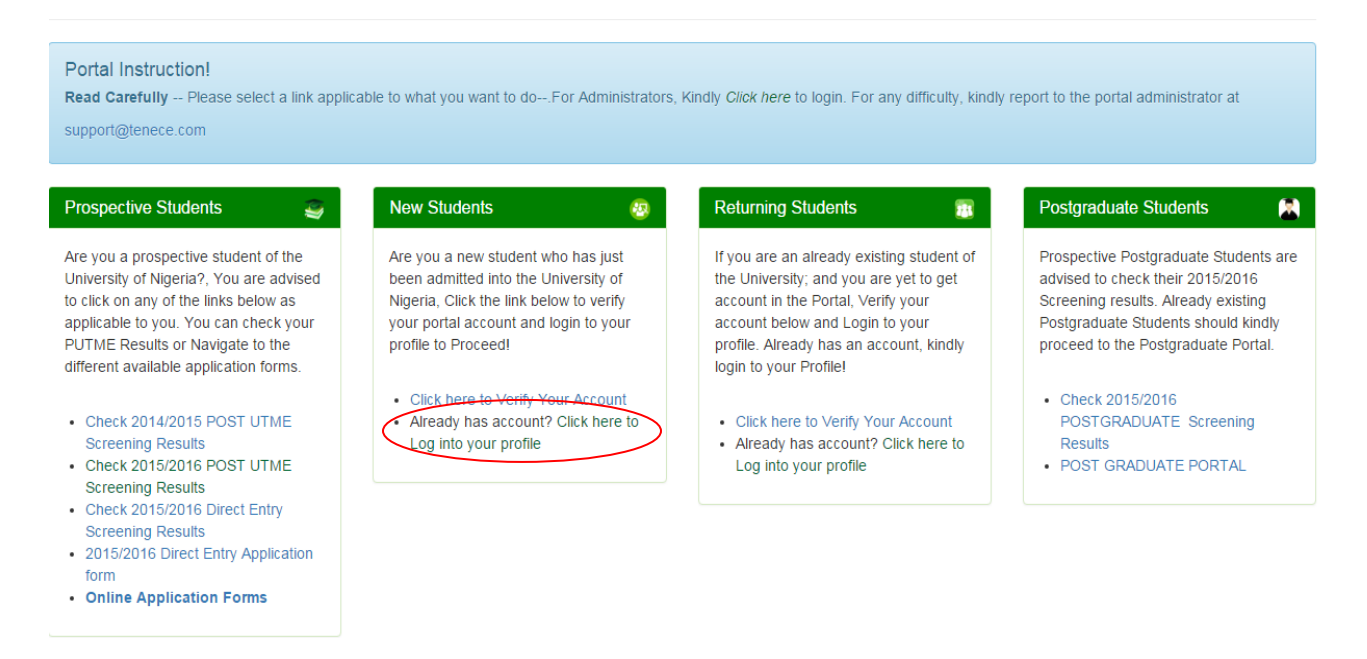

• Type in username and password, click log in.

| University of Nigeria<br>To restore the dignity of man |             |     |                  |
|--------------------------------------------------------|-------------|-----|------------------|
|                                                        | Return Home | FAQ | Recover Password |

| Sign In    |             |
|------------|-------------|
|            |             |
| User Name: | 2007/147219 |
| Password:  |             |
| Log In     |             |
|            |             |
|            |             |

## **GENERATE ACCEPTANCE FEE INVOICE**

To be eligible to make payment in the bank, you need to generate an invoice for the acceptance fee which you would take to the bank. To generate the invoice, you:

• Click the ACCEPTANCE menu, select Get Acceptance Invoice.

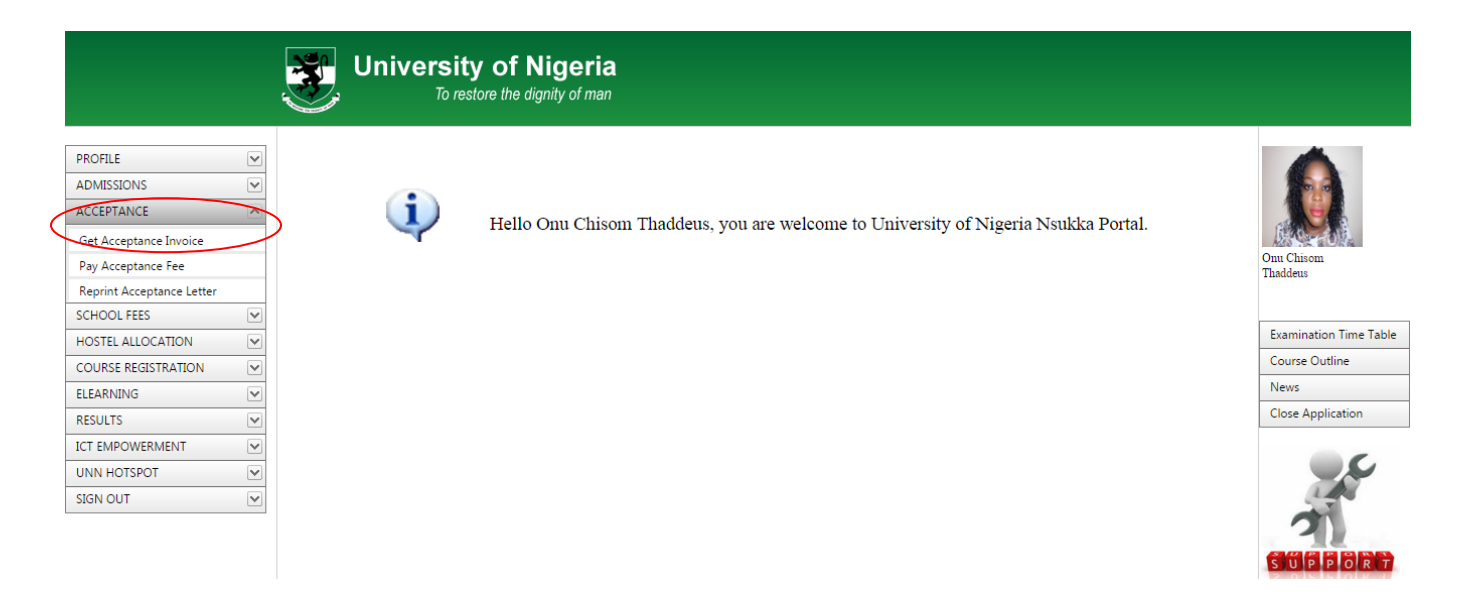

• Select your entry level (100 level) and click generate.

| GENERATE INVOICE    |                     |  |  |
|---------------------|---------------------|--|--|
| Fullname:           | Onu Chisom Thaddeus |  |  |
| Session:            | 2015-2016 🔻         |  |  |
| Payment<br>Purpose: | ACCEPTANCE          |  |  |
| Student Type:       | UNDERGRADUATE       |  |  |
| Fee Type:           | CONSOLIDATED FEES   |  |  |
| Entry Level         | 100 LEVEL           |  |  |
| Current Level:      | 100 LEVEL           |  |  |
| Matric No:          | 2007/147219         |  |  |
| Generate            |                     |  |  |

• A slip (acceptance fee invoice) is displayed; this slip contains an RRR (Remita Retrieval Reference) which you would use to make payment at the bank. Print this slip.

| UNIVERSITY OF NIGERIA,NSUKKA                                                                                                    |                          |                |                   |  |  |
|----------------------------------------------------------------------------------------------------|--------------------------|----------------|-------------------|--|--|
|                                                                                                    |                          |                |                   |  |  |
|                                                                                                    |                          |                |                   |  |  |
| PAYMENT REFERENCE INVOICE                                                                                                    |                          |                |                   |  |  |
| Remita Retrieval Reference: O61011919                                                                                                    |                          |                |                   |  |  |
| Invoice Number:                                                                                                    | UNN/1/ACPT1000000055943  |                |                   |  |  |
| Amount :                                                                                                    | =N=25000                 | Fee Type :     | CONSOLIDATED FEES |  |  |
| Fullname :                                                                                                    | ONU CHISOM THADDEUS      | Matric No. :   | 2007/147219       |  |  |
| Payment for:                                                                                                    | 2015-2016 ACCEPTANCE FEE | Level. :       | 100 LEVEL         |  |  |
| Department :                                                                                                    | ELECTRONIC ENGINEERING   | Student Type : | UNDERGRADUATE     |  |  |
| Please ensure and insist that your Invoice Number above i.e UNN/1/ACPT100000055943 is entered at the BANK and not the number on the Teller you filled and paid with.<br>Note: Amount is exclusive of bank charges |                          |                |                   |  |  |

- Proceed to one of the designated bank branches to make payment with this slip and the fee (\\$25,000) exclusive of bank charges.
- Ensure you obtain a receipt of successful transaction from the bank.
- Return to the portal, log into your profile to complete the payment process.
- Visit the link and log into your profile as stated above.
- Click Pay Acceptance Fee under the Acceptance menu.

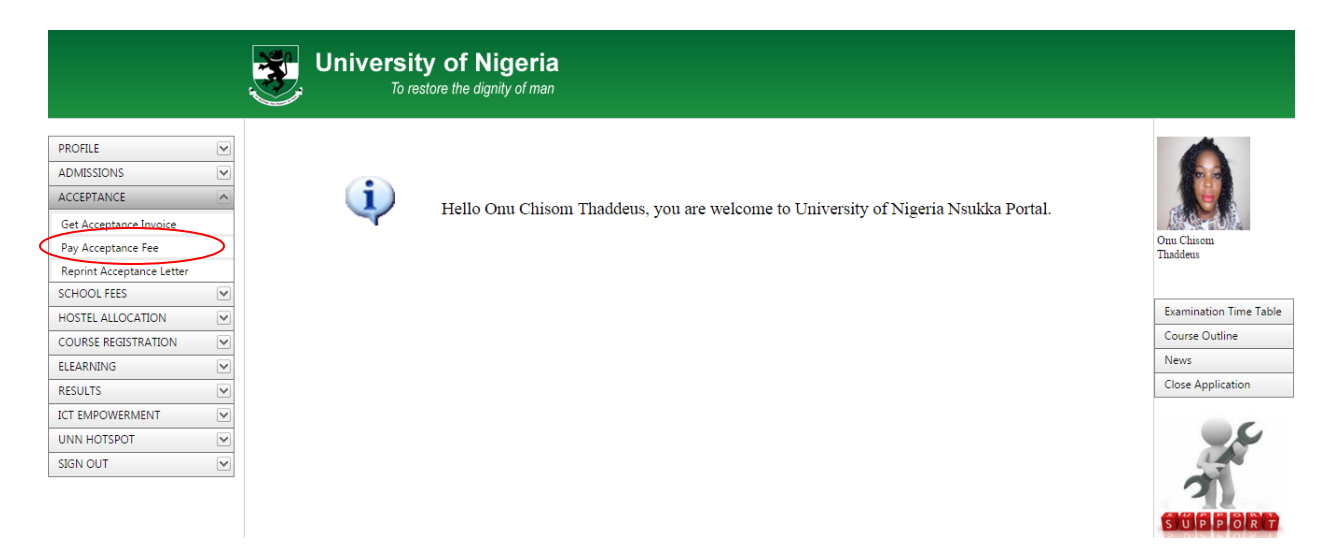

• Enter the Remita Retrieval Reference number (RRR) on the invoice you generated which you used in making payment at the bank, select the session you are paying for and click Submit.

## PAY FOR ACCEPTANCE FEE

| Reference Number( <b>Remita Retrieval</b><br><b>Reference) :</b> | O61011919   |
|------------------------------------------------------------------|-------------|
| Jamb Reg Number                                                  | 2007/147219 |
| Academic Session                                                 | 2015-2016   |
|                                                                  | Submit      |

• Your acceptance letter will be displayed; print the letter.